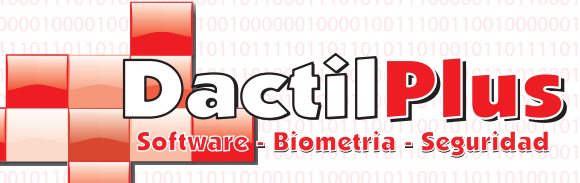

# BioSecuritas PRO 2 Manual de Instalación

Rev. 1.0

Dactilplus - Edificio Grandfor (Oficina 1 - Planta 1ª) - C/ Junqueral Nº12 - 48903 - Barakaldo - Bizkaia - 94 4826878

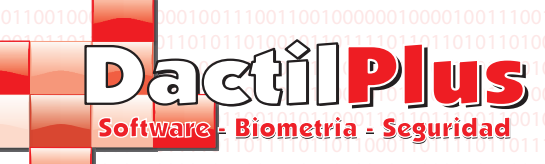

## 1.- Descarga de la Aplicacion

Ir a www.dactilplus.com localizar la pagina del BioSecuritas PRO 2 (http://www.dactilplus.com/biosecuritas-pro-2.html) Hacer clic sobre "Descargar"

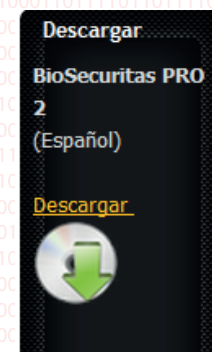

## 2.- Descompresion y preparacion del sistema

El archivo viene comprimido en formato "winrar". Una vez descargado, localizar donde se guardo y hacer doble clic sobre el. Se abrirá el descompresor Winrar, en el caso de no tener instalado el Winrar en el PC descargar la version gratuita de www.winrar.es

Una vez descomprimido ejecutar el instalador haciendo clic en

"Instalador Biosecuritas.exe"

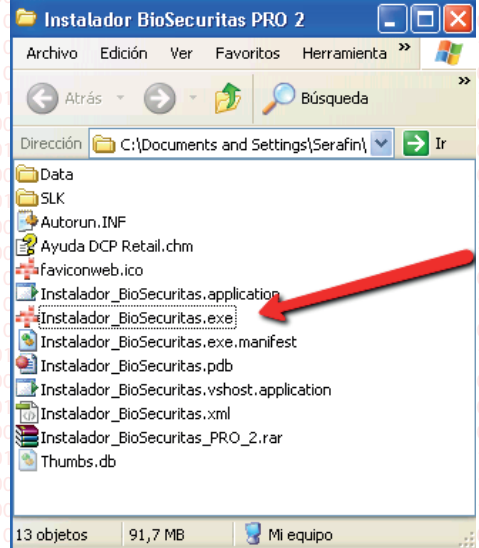

Si estas usando Windows 7 ó Windows Vista es preciso hacer clic con el boton derecho sobre "Instalador BioSecuritas" y seccionar "Ejecutar como Administrador". Tambien debes ir a "Panel de Control" -> "Cuentas de Usuario y proteccion infatil" -> "Cuentas de Usuario" -> "Cambiar la Configuracion de Control de Cuentas de Usuario" y deshabilitarla ó bajar la barra al minimo. Despues es preciso reiniciar.

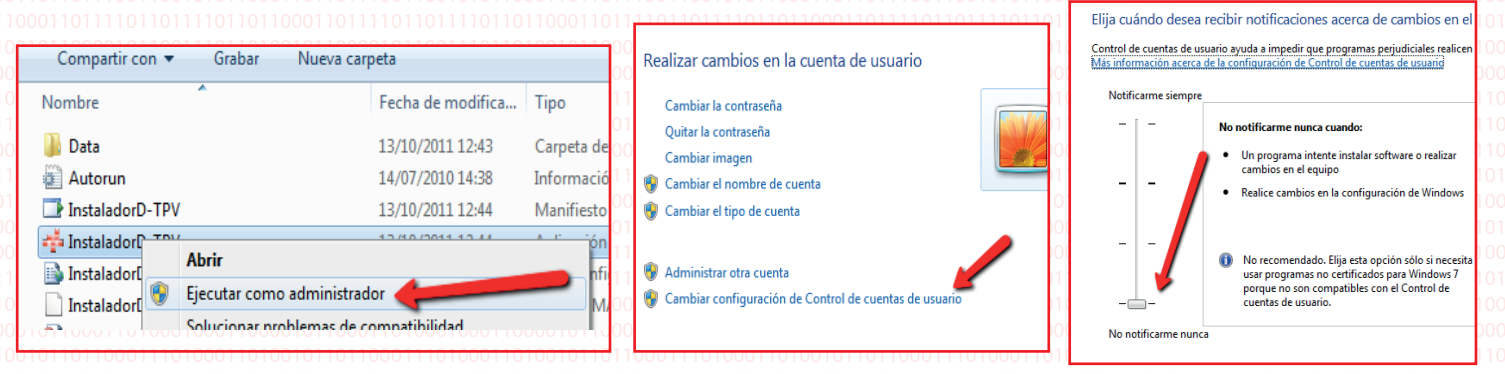

Pagina 1 Dactilplus - Edificio Grandfor ( Oficina 1 - Planta 1ª ) - C/ Junqueral Nº12 - 48903 - Barakaldo - Bizkaia - 94 4826878

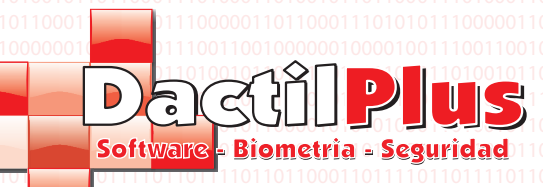

## 3.- Instalacion de pasos

Por favor siga todos los pasos del instalador.

| Instalador BioSecuril                                                   | tas PRO 2                                                         |                            |                  | ×<br>ורדסטרטרו המתחמר מור סמר סור מר הסטרטר                                                                                                    |
|-------------------------------------------------------------------------|-------------------------------------------------------------------|----------------------------|------------------|----------------------------------------------------------------------------------------------------|
| Rp pertner, txt LP_Gen<br>BioSecuri<br>Russingling consulting Associate | eral PULSIMPAT TomTomHC                                           |                            |                  | DactilPlus                                                                                                    |
| GI GIF2AVISW nume                                                       | eros ruta activar TomTomHO                                        |                            |                  |                                                                                                    |
| Por favor sig                                                           | a todos los pasos de la instala                                   | cion.                      |                  |                                                                                                    |
| hamster Paso 1                                                          | not salida way Instalar MySg                                      | lServer                    |                  |                                                                                                    |
| Paso 2                                                                  | Instalar MySql C                                                  | Connector                  |                  |                                                                                                    |
| Hamster Paso 3 Of<br>Syn                                                | KEY scn2.zip ULTDrivers'E)<br>on                                  | ktra                       |                  |                                                                                                    |
| Paso 4                                                                  | Drivers Kversion                                                  | SLK                        |                  | Mail Joint Kanal Joint Kanal |
| df ii.txt or.t<br>Paso 5                                                | Instalar BioSecuri                                                | itas PRO 2                 |                  | דדם בדר<br>דדם -<br>וסר מידים משמע המדרים מרכים ראס ראס ראס ראס ראס ראס המדרים -<br>דרד מסוג מאס רודה מדרים מסוג ראס להם מה רדים מתימה מדרי                                                                                                    |
| Es necesario ir<br>Import.txt p1.1                                      | nstalar los driver del Hamster Nitgen U<br>Setup_UVS muser config | SB para el correcto funcio | onamiento. Ayuda | a Salir 1000 and 1000 and 1000 and 1000 and 1000 and 1000 and 1000 and 1000 and 1000 and 1000 and 1000 and 1000                                                                                                    |

#### 3.1. Paso 1. MySql Server

En este paso se instala el MySql server. Hacer clic siempre en "Next" ó "Instal" para mantener la configuracion predeterminada. Tas la instalacion normalmente se abre automaticamente el "MySql Server Instance Config Wizard", si no es asi abrirlo manualmente en: "Inicio" -> "Todos los programas" -> "MySql" -> "MySql Server 5.0"

| 붱 MySQL Server 5.0 - Setup Wizard                                        | 011100                                                                      | MySQL Server Instance Configu | uration Wizard                                                                                                    | 010                                                                 |
|--------------------------------------------------------------------------|-----------------------------------------------------------------------------|-------------------------------|----------------------------------------------------------------------------------------------------|---------------------------------------------------------------------|
| Custom Setup<br>Select the program features you want installed.          | 0101010<br>011011<br>011011                                                 |                               | Welcome to the MySQL Server Instance<br>Configuration Wizard 1.0.14.0                                                    | )10<br>)01<br>)11                                                   |
| Click on an icon in the list below to change how a feature is installed. | 011000<br>011000<br>011011<br>010000<br>011011<br>011000<br>01011<br>011011 | MySQL.                        | The Configuration Wizard will allow you to configure the<br>MySQL Server 5.0 server instance. To Continue, dick<br>Next. | )01<br>001<br>000<br>000<br>0100<br>011<br>001<br>001<br>001<br>001 |
| Help < Back Next > Cancel                                                | 0111010<br>010000                                                           |                               | Next > Cancel                                                                                                    | 00                                                                  |

Hacer siempre clic en "Nexr" hasta llegar a la ventana de creacion de password. Establecer un password introduciendolo dos veces. Recuerda ese password porque luego debes meterlo en D-TPV para crear la Base de datos.Clic en "Next" y "Execute"

| er Instance Configuration                                            |                                                                                     |       |
|----------------------------------------------------------------------|-------------------------------------------------------------------------------------|-------|
| erver Instance Con                                                   | Recuerde el password, lueo                                                          | jo    |
| re the MySQL Server 5                                                | lo debe meter en el softwa                                                          | re    |
| et the security options.                                             |                                                                                     |       |
| lify Security Settings                                               |                                                                                     |       |
| New root passwo                                                      | ord: Enter the root passwor                                                         | d.    |
| Confirm:                                                             | Retype the password.                                                                |       |
|                                                                      | Enable root access from remote machin                                               | nes   |
| Ite An Anonymous Accour<br>This option will an<br>note that this car | nt<br>eate an anonymous account on this server. Plea<br>lead to an insecure system. |       |
|                                                                      |                                                                                     |       |
|                                                                      | < Back Next > C                                                                     | ancel |

Pagina 2

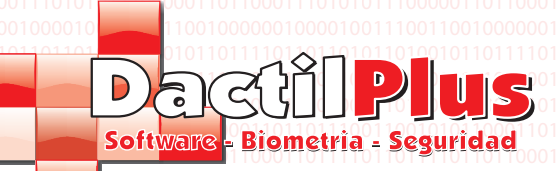

Manual de Instalacion

**D-TPV** 

## 3.- Instalacion de pasos

3.2. Paso 2. MySql Connector

En este paso se instala el MySql Connector. Hacer clic siempre en "Next" ó "Instal" para mantener la configuracion toto predeterminada.

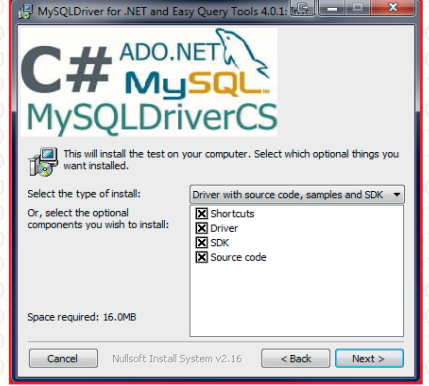

#### 3.3. Paso 3. Drivers DCP Extra

En este paso se instalan los drivers y controladores necesarios para el funcionamiento del BioSecuritas PRO 2. Se abriran varias ventanas regsvr32 indicando el registro de los controladores.

| RegSvr3 | 2                                                                                    | E |
|---------|--------------------------------------------------------------------------------------|---|
| i       | DIIRegisterServer se realizó correctamente en<br>C:\windows\system32\NBioBSPCOM.dll. |   |
|         | Aceptar                                                                              |   |

#### 3.4. Paso 4. Drivers Kversion y SLk

En este paso con dos botones se instalan los drivers de los terminales Biomax 2 y la herramienta de localizacion de los mismos (SLK). Se abriran dos ventanas de instalacion para que siga los pasos. Acepte todas las ventanas.

#### 3.5. Paso 5. Instalar BioSecuritas PRO 2

Este paso final instala el propio software BioSecuritas PRO 2. Hacer clic en instalar.

| Instalación de la aplicación - Advertencia de seguridad                                                                                                    | ×                               |
|----------------------------------------------------------------------------------------------------|---------------------------------|
| No se puede comprobar el fabricante.<br>¿Confirma que desea instalar esta aplicación?                                                                                                    |                                 |
| Nombre:<br>BioSecuritas PRO 2<br>Desde (mantenga el mouse sobre la cadena siguiente para ver el dominio complet<br>C:\Documents and Settings\Serafin\Escritorio\Instalador BioSecuritas PRO 2\data          | ) 1<br>) 1<br>) ()<br>1<br>) () |
| Fabricante:<br>Fabricante desconocido<br>Instalar No instalar                                                                                                    | ) 1<br>] 1                      |
| Aunque las aplicaciones pueden resultar de gran utilidad, también suponen un riesgo<br>potencial para su PC. Si no tiene confianza en la procedencia del software, no lo instale.<br><u>Más información</u> |                                 |

Pagina 3

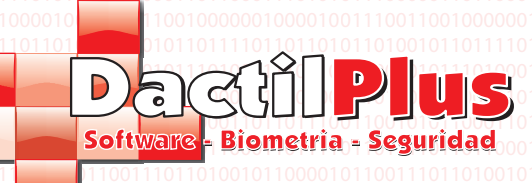

Salir

Pagina 4

#### 3.- Instalacion de pasos

3.5. Paso 5. Instalar BioSecuritas PRO 2

Una vez instalado BioSecuritas PRO 2 es recomendable salir de la aplicacion y volver a ejecutarla para que busque y descargue laultima version. Ya que es bueno crear la base de datos con la version mas moderna. Para inciar BioSecuritas PRO 2 ir a "Inicio" -> "Todos los programas" -> "Dactilplus" -> "BioSecuritas PRO 2"

Al arrancar, siempre que este disponible, la aplicacion ofrecerá una actualizacion. Usted deberá instalar estas actualizaciones para mejorar el funcionamiento de D-TPV., siempre y cuando tenga la asistencia tecnica online y actualizaciones contratada (le recordamos que el primer año la asistencia tecnica online y actualizaciones es gratuita, pasado ese periodo tiene un coste de 79.95 € / Año + IVA )

| Actualizac        | ión disponible 🛛 🔀                                      |
|-------------------|---------------------------------------------------------|
| <b>Actualizac</b> | ión de la aplicación                                    |
| Hay disp          | ponible una nueva versión de BioSecuritas PRO 2, ¿Desea |
| descarg           | arla ahora?                                             |
| Nombre:           | BioSecuritas PRO 2                                      |
| De:               | www.dactilplus.com                                      |
|                   | Aceptar Omitir                                          |

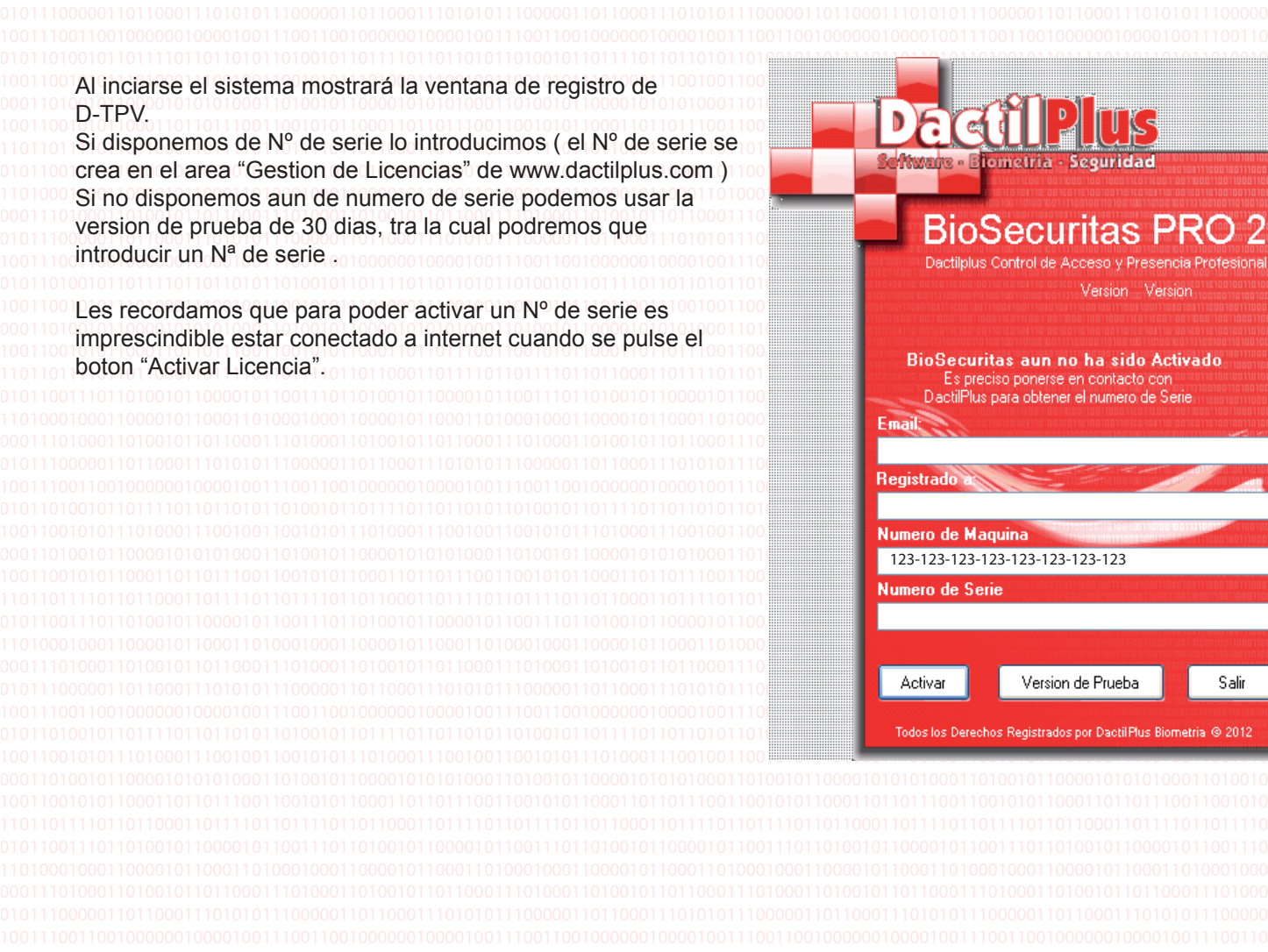

Dactilplus - Edificio Grandfor ( Oficina 1 - Planta 1ª ) - C/ Junqueral Nº12 - 48903 - Barakaldo - Bizkaia - 94 4826878

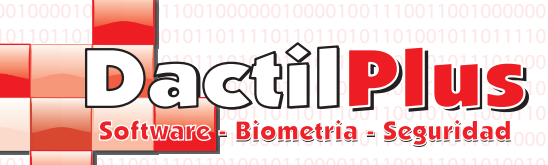

#### 3.- Instalacion de pasos

3.5. Paso 5. Instalar BioSecuritas PRO 2

Despues se abrira la ventana de creacion de base de datos.

1º Rellenar los datos

Servidor: IP ó nombre de red del servidor (normalmente 'localhost') Nombre BD: Nombre de la base de datos ( por defecto 'BD\_PRO2') Password: el password que introdujo anteriormente en el MySql server.

Si ya tenemos creada la base de datos y solo queremos que BioSecuritas PRO 2 recuerde los datos de conexion activar la opcion de 'Solo Memorizar Password' y rellenar los datos antes de hacer clic en 'Crear BD'. Tambien puede hacer clic en 'Datos de Conexion' para conectarse a otras bases de datos existentes.

2º Hacer clic en "Crear BD" y esperar, este proceso puede durar varios minutos.

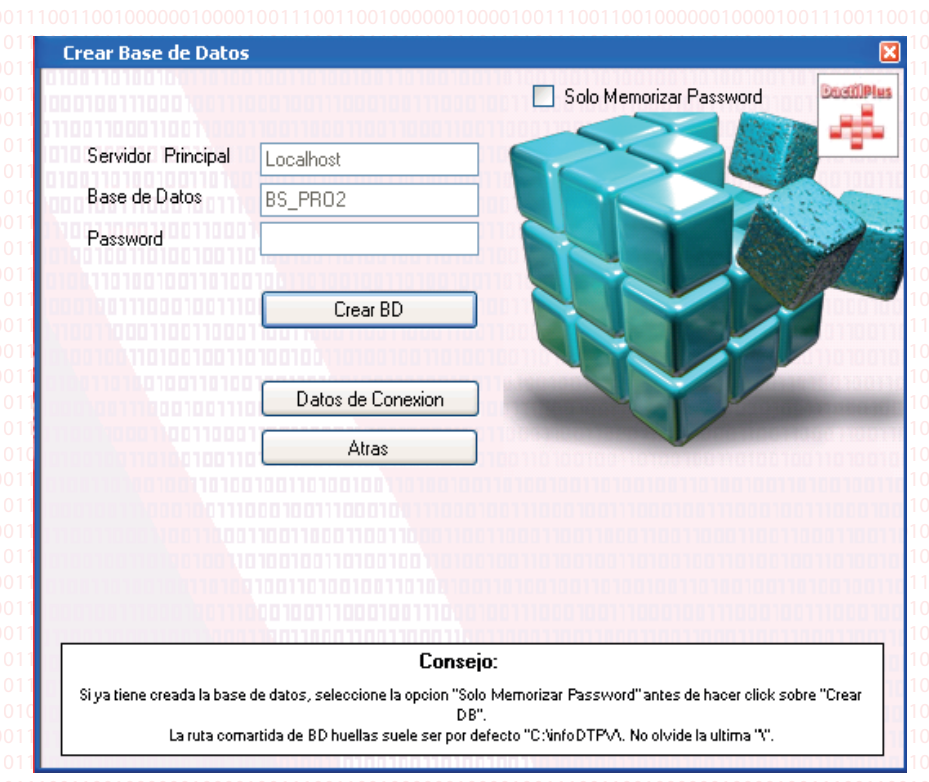

3º Tras finalizar el proceso mostrará un mensaje indicando que es preciso que usted vuelva a iniciar la aplicacion.

Para continuar, si desea ayuda para usar BioSecuritas PRO 2 utilice el manual del Usuario. Puede consultarlo desde el menu '?' del aplicacion haciendo clic en 'Manual del Usuario'.

Si neceisita Soporte Tecnico Online haga clic tambien sobre esa opcion en el mismo menu, y comuniquenos el ID que le mostrará.

Pagina 5